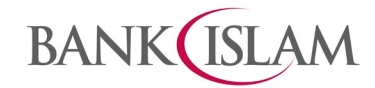

## Term Deposit Tawarruq

| 1 | Steps to open Term Deposit-i Tawarruq account | i.<br> | Login to Bank Islam Internet Banking                                      |
|---|-----------------------------------------------|--------|---------------------------------------------------------------------------|
|   | via Internet Banking                          | ii.    | Click Term Deposit & Investment, click Placement and select               |
|   |                                               |        | Term Deposit-i Tawarruq                                                   |
|   |                                               | iii.   | Answer all questions under Foreign Account Tax Compliance Act             |
|   |                                               |        | (FATCA) and Tax Residency Declaration                                     |
|   |                                               | iv.    | Read, understand and accept the <b>Declarations</b> by clicking on        |
|   |                                               |        | checkbox. Click <b>Continue</b> to proceed                                |
|   |                                               | ۷.     | Select your account from the dropdown for <b>From Account</b>             |
|   |                                               | vi.    | Select <b>Tenure</b> from dropdown list                                   |
|   |                                               | vii.   | Enter your <b>Principal Amount</b>                                        |
|   |                                               | viii.  | Select the Maturity Instruction (Auto Renewal)                            |
|   |                                               | ix.    | Select Purpose of Account Placement from dropdown list                    |
|   |                                               | Х.     | Select Source of Funds from dropdown list if the Principal                |
|   |                                               |        | Amount is RM25,000.00 and above                                           |
|   |                                               | xi.    | Read, understand, and accept the <b>Declarations</b> by clicking the      |
|   |                                               |        | checkbox                                                                  |
|   |                                               | xii.   | Read, understand, and accept the Consent on Cross Selling by              |
|   |                                               |        | clicking the checkbox. Click <b>Continue</b> to proceed to the next page  |
|   |                                               | xiii.  | At the confirmation page, verify the details of the request displayed.    |
|   |                                               |        | If correct, click Request i-Access Code                                   |
|   |                                               | xiv.   | The unique 10-character i-Access Code will be generated and               |
|   |                                               |        | delivered to your registered mobile number via SMS and click Close        |
|   |                                               |        | button                                                                    |
|   |                                               | XV.    | Verify the first 4-character on-screen and enter the last 6-digit to      |
|   |                                               |        | complete your transaction request                                         |
|   |                                               | xvi.   | You may authorise this request via GO Secure using GO by Bank             |
|   |                                               |        | Islam mobile application (you may refer to                                |
|   |                                               |        | https://www.bankislam.com/personal-banking/services/go-secure/            |
|   |                                               |        | for more information on GO Secure)                                        |
|   |                                               | xvii.  | Print the transaction for your own record                                 |
|   |                                               |        | ,                                                                         |
|   |                                               |        |                                                                           |
|   |                                               | Note:  | Your request is successful if the status <b>Successful</b> is shown under |
|   |                                               | Trans  | action Status                                                             |
|   |                                               |        |                                                                           |

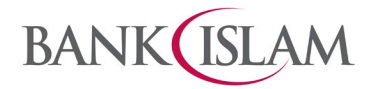

| 2 | Steps to open Wafiyah Investment Account via<br>Internet Banking | i.<br>ii.<br>iv.<br>v.<br>v.<br>vi.<br>vii.<br>vii.<br>vii.<br>vii | Login to Bank Islam Internet Banking<br>Click Term Deposit & Investment, click Placement and select<br>Wafiyah Investment Account<br>Read, understand, and answer all items listed in the Suitability<br>Assessment Form and click Continue to proceed<br>Answer all questions under Foreign Account Tax Compliance Act<br>(FATCA) and Tax Residency Declaration<br>Read, understand, and accept the Declarations by clicking on<br>checkbox. Click Continue to proceed<br>Select your account from the dropdown for From Account<br>Select Tenure from dropdown list<br>Enter your Principal Amount<br>Select the Maturity Instruction (Auto Renewal)<br>Select Purpose of Account Placement from dropdown list<br>Select Source of Funds from dropdown list if the Principal<br>Amount is RM25,000.00 and above<br>Read, understand, and accept the Declarations by clicking the<br>checkbox<br>Read, understand, and accept the Consent on Cross Selling by<br>clicking the checkbox. Click Continue to proceed to the next page<br>At the confirmation page, verify the details of the request displayed.<br>If correct, click Request i-Access Code<br>The unique 10-character i-Access Code<br>The unique 10-character on-screen and enter the last 6-digit to<br>complete your registered mobile number via SMS and click Close<br>button<br>Verify the first 4-character on-screen and enter the last 6-digit to<br>complete your transaction request<br>You may authorise this request via GO Secure using GO by Bank<br>Islam mobile application (you may refer to<br>https://www.bankislam.com/personal-banking/services/go-secure/<br>for more information on GO Secure)<br>Print the transaction for your own record |
|---|------------------------------------------------------------------|--------------------------------------------------------------------|----------------------------------------------------------------------------------------------------|
|   |                                                                  | Note: Trans                                                        | Your request is successful if the status <b>Successful</b> is shown under action Status                                                                                                    |

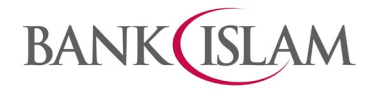

| 3 | Steps to withdraw from Term Deposit-i Tawarruq<br>and Wafiyah Investment Account via Internet<br>Banking    | i.<br>ii.<br>iii.<br>iv.<br>v.<br>vi.<br>vii.<br>vii.<br>ix.<br>xviii.<br>xx.<br>xx. | Login to Bank Islam Internet Banking<br>Click <b>Term Deposit &amp; Investment</b> , click <b>Withdrawal</b><br>Select <b>Account Group</b> from the dropdown list and click <b>Submit</b> to<br>proceed to the next page<br>Select the Account Number by clicking on the <b>Account Number</b><br>Select <b>Withdrawal</b> under <b>Action</b> and click <b>Next</b> to proceed to the<br>next page<br>Select the account from <b>To Account</b> dropdown and click <b>Withdraw</b><br>At the confirmation page, verify the details of the request displayed.<br>If correct, click <b>Request i-Access Code</b><br>The unique 10-character i-Access Code will be generated and<br>delivered to your registered mobile number via SMS<br>Click <b>Close</b> button and <b>verify</b> the first 4-character on-screen<br>and enter the last 6-digit to complete your transaction request<br>You may authorise this request via GO Secure using GO by Bank<br>Islam mobile application (you may refer to<br>https://www.bankislam.com/personal-banking/services/go-secure/<br>for more information on GO Secure)<br>Click <b>Confirm</b> to proceed<br><b>Print</b> the transaction for your own record                                                                                                    |
|---|----------------------------------------------------------------------------------------------------|--------------------------------------------------------------------------------------|----------------------------------------------------------------------------------------------------|
| 4 | Steps for reinvestment of Term Deposit-i<br>Tawarruq and Wafiyah Investment Account via<br>Internet Banking | iransa<br>i.<br>ii.<br>iii.<br>iv.<br>v.<br>vii.<br>vii.<br>vii.<br>vii.             | Login to Bank Islam Internet Banking<br>Click My Accounts and select Account Summary<br>Select the Account Group from the list<br>Select the account number by clicking on the Account Number<br>Select Reinvest under Action and click Next to proceed to the next<br>page<br>Answer all questions under Foreign Account Tax Compliance Act<br>(FATCA) and Tax Residency Declaration<br>Read, understand, and accept the Declarations by clicking on<br>checkbox. Click Continue to proceed<br>Select your Tenure<br>Select the Maturity Instruction (Auto Renewal)<br>Select the crediting account from the dropdown list at Credit Profit<br>To<br>Select Purpose of Account Placement from dropdown list<br>Read, understand, and accept the Declarations by clicking on<br>checkbox. Click Continue to proceed<br>Read, understand, and accept the Declarations by clicking on<br>checkbox. Click Continue to proceed<br>Read, understand, and accept the Declarations by clicking on<br>checkbox. Click Continue to proceed<br>Read, understand, and accept the Consent on Cross Selling by<br>clicking on checkbox if you wish to receive any promotion. Click<br>Continue to proceed<br>At the confirmation page, verify the details of the request displayed.<br>If correct, click Request i-Access Code<br>The unique 10-character i-Access Code will be generated and<br>delivered to your registered mobile number via SMS<br>Click Close button and verify the first 4-character on-screen<br>and enter the last 6-dioit to complete your transaction request |

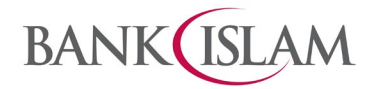

|   |                                                                                                    | You may authorise this request via GO Secure using GO by Bank<br>Islam mobile application (you may refer to<br>https://www.bankislam.com/personal-banking/services/go-secure/<br>for more information on GO Secure)<br>xvii. <b>Print</b> the transaction for your own record |
|---|----------------------------------------------------------------------------------------------------|----------------------------------------------------------------------------------------------------|
|   |                                                                                                    | Note: Your request is successful if the status <b>Successful</b> is shown under <b>Transaction Status</b>                                                                                                    |
| 5 | Can I make a withdrawal using the Internet<br>Banking if I opened Term Deposit-i Tawarruq/<br>Wafiyah Investment Account at the branch? | Yes, Cross channel withdrawal is allowed. You may make the withdrawal<br>using Internet Banking by following the "Steps to withdraw from Term<br>Deposit-i Tawarruq and Wafiyah Investment Account via Internet Banking".                                                     |
| 6 | Can I withdrawal at the branch if I opened Term<br>Deposit-i Tawarruq/ Wafiyah Investment Account<br>using Internet Banking?            | Yes, you may go to the nearest branch to make withdrawal.                                                                                                    |
| 7 | How do I check my profit rate?                                                                                                    | Your profit rate will be available under the Placement Details when you register for Term Deposit-i Tawarruq/ Wafiyah Investment Account                                                                                                    |